# SOLIDOWRKS Apps for Kids

とうろくほうほう 登録方法

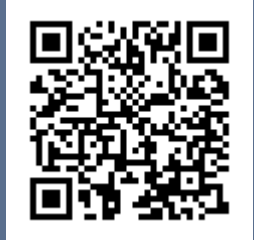

SOLIDOWRKS Apps for Kids は、 とうろく つか ひと ひつよう ユーザー登録(使う人の登録)が必要です。

スマートフォンやパソコン、 タブレットPC(iPad など) から登録できます。 じっさい つか とき SOLIDOWRKS Apps for Kids を実際に使う時は、 パソコン や タブレットPC(iPad など) が良いです。

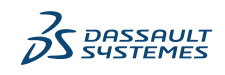

# SOLIDOWRKS Apps for Kids のユーザー登録には、

# にゅうりょく えいご はんかく 入力はすべて、<u>英語(半角のアルファベット)</u>です。

# かならうちのとてつだろがあ家の人に手伝ってもらってね。

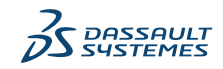

とうろく

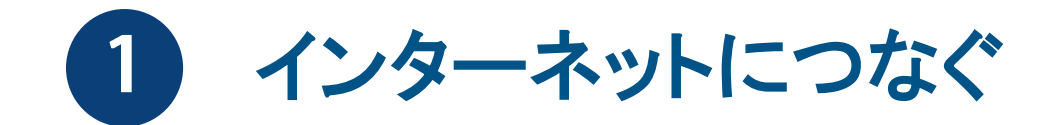

## がめん した パソコン画面の下にあるマークを どれかひとつ、クリックします。

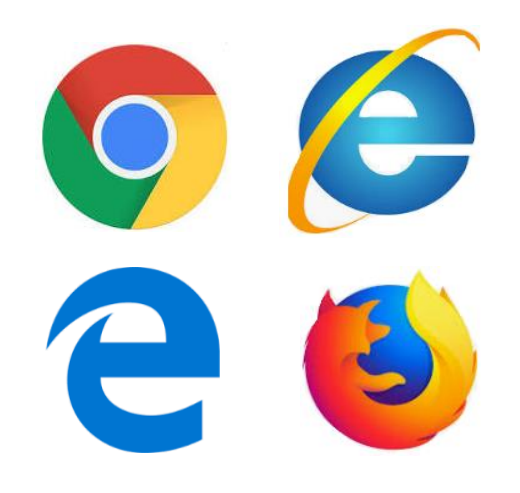

**SS SOLID**WORKS | Apps for Kids

iPad などのタブレットPCは、 このうちのどれか

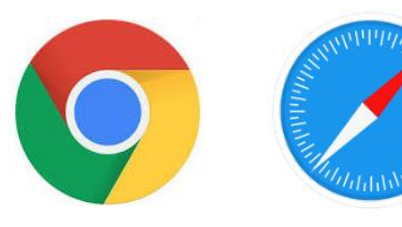

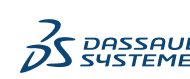

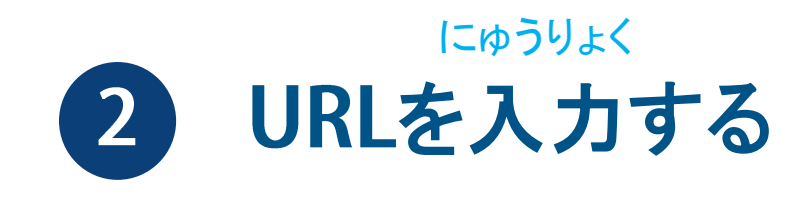

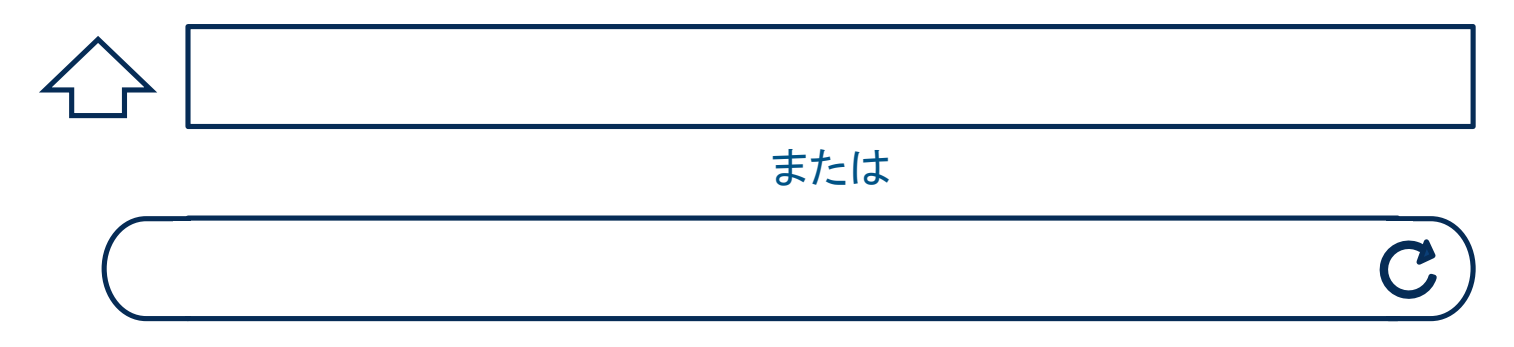

がめん うえ ちょうほうけい だえんけい わく 画面の上にある長方形、または楕円形の枠に 英語(半角のアルファベット)で えいご はんかく

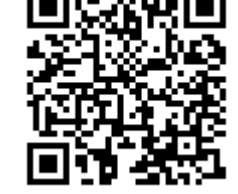

https://www.swappsforkids.com と入力します。

### <sup>あか ぶぶん で ばあい</sup> 赤い部分が出た場合は、Continue をクリックします。

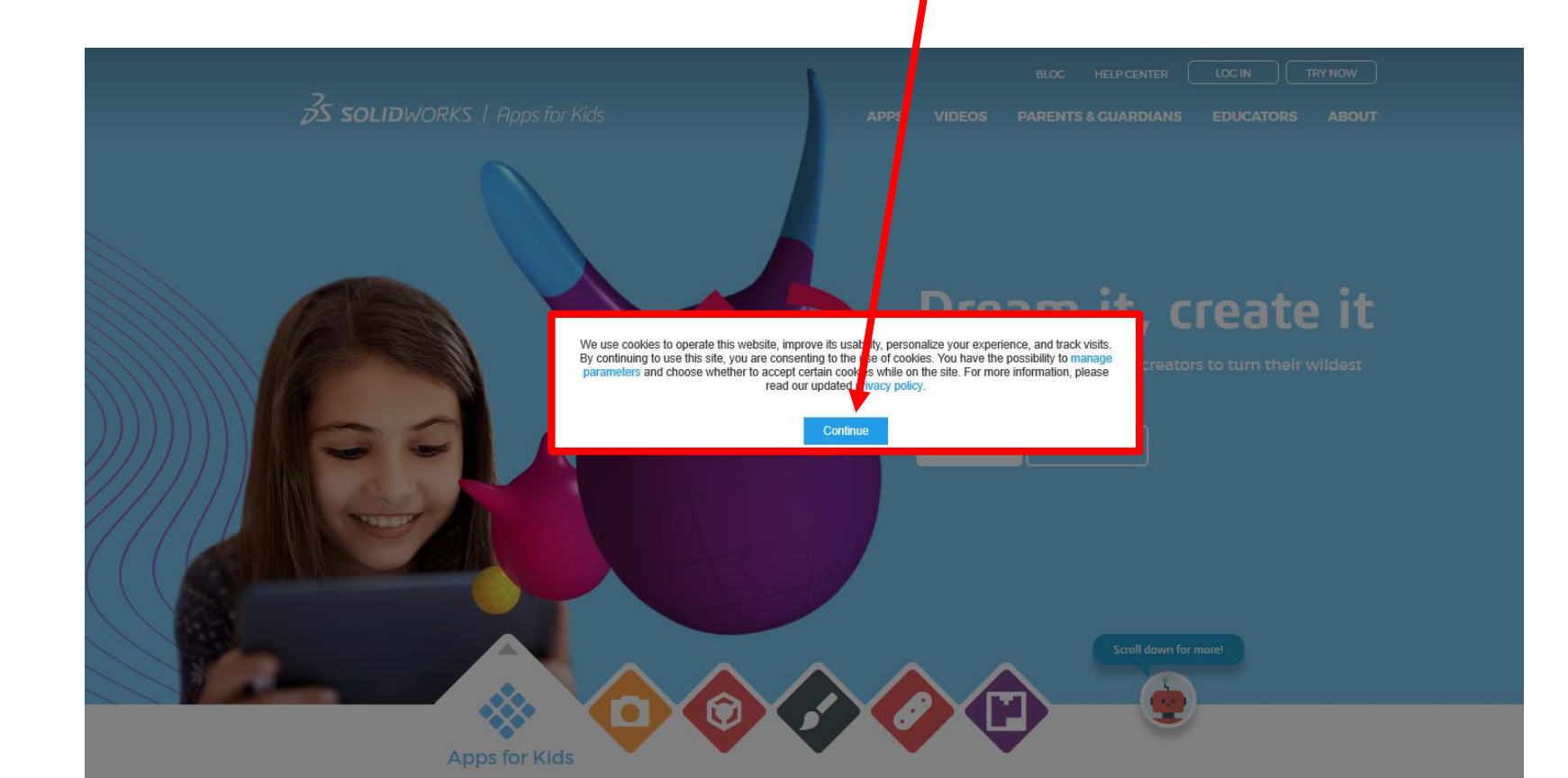

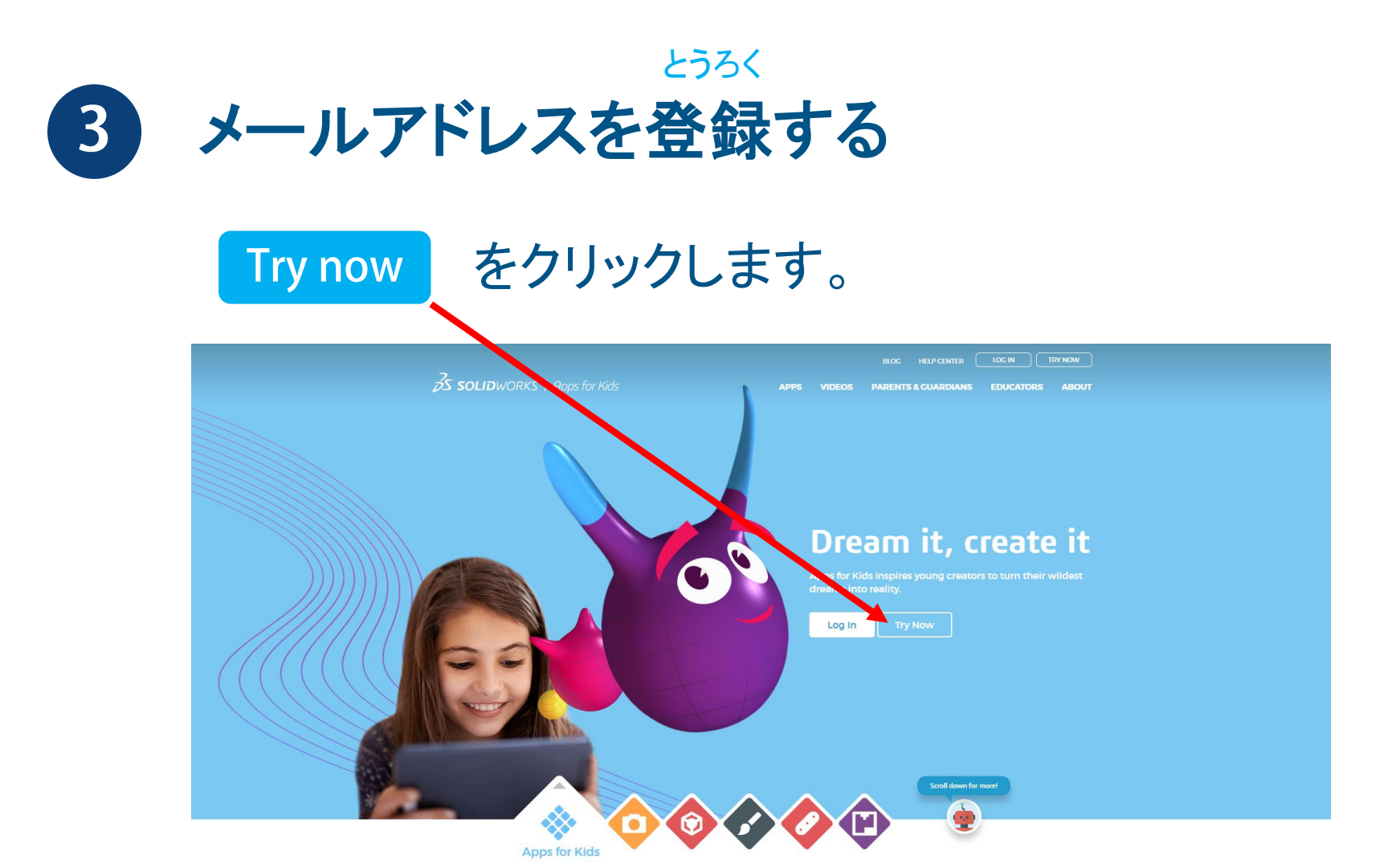

#### **SS SOLID**WORKS | Apps for Kids

If you or a young person you know would like to create, invent, and help shape the future of this product, please sign up, try it out, and let us know what you think.

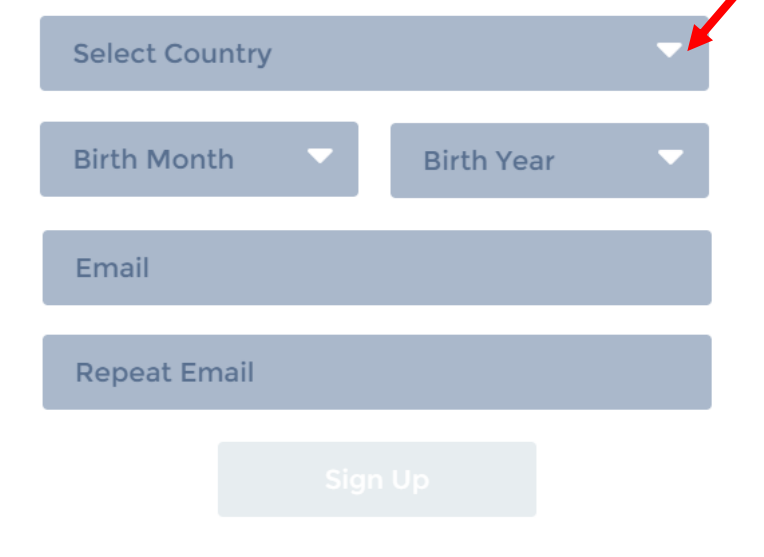

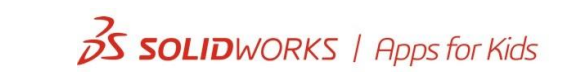

れい にほん 例) の日本 → Japan の フランス → France アメリカ → USA

(1) クリックして国を選ぶ

くに えら

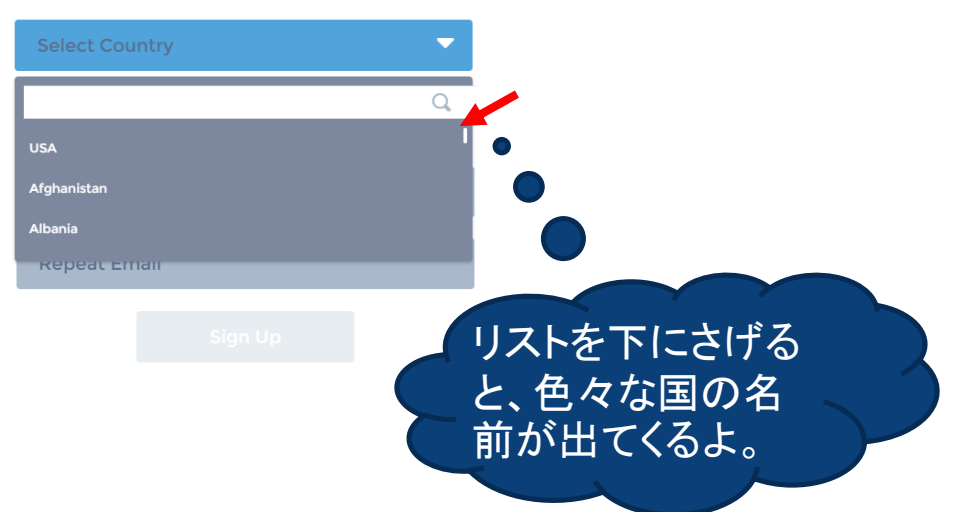

#### う つき えら 2 生まれた月を選ぶ

#### **SS SOLID**WORKS | Apps for Kids

If you or a young person you know would like to create, invent, and help shape the future of this product, please sign up, try it out, and let us know what you think.

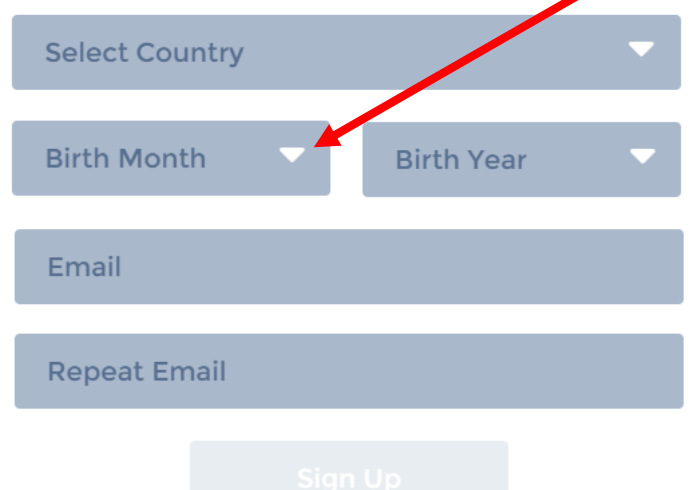

れい **例**)

- 1月 → January
- 2月 → February
- 3月 → March
- 4月 → April
- 5月→May
- 6月 → June

- 7月 → July
- 8月 → August
- 9月 → September
- 10月 → October
- 11月 → November
- 12月 → December

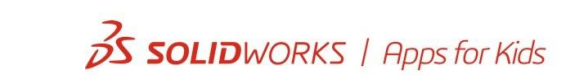

#### **SS SOLID**WORKS | Apps for Kids

If you or a young person you know would like to create, invent, and help shape the future of this product, please sign up, try it out, and let us know what you think.

| Select Country |      |            | - |
|----------------|------|------------|---|
| Birth Month    | •    | Birth Year |   |
| Email          |      |            |   |
| Repeat Email   |      |            |   |
|                | Sign | Vp         |   |

# う 3 生まれた年(西暦)を選ぶ

へいせい ねん

例)

- 平成28年 → 2016
- 平成27年 → 2015
- 平成26年
   → 2014
- 平成25年 → 2013
- 平成24年 → 2012
- 平成23年 → 2011

- 平成22年 → 2010
- 平成21年 → 2009
- 平成20年
   → 2008
- 平成19年 → 2007
- 平成18年 → 2006

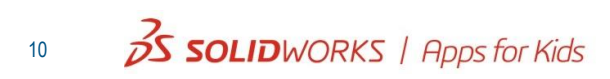

# Solid WORKS / Apps for Kids

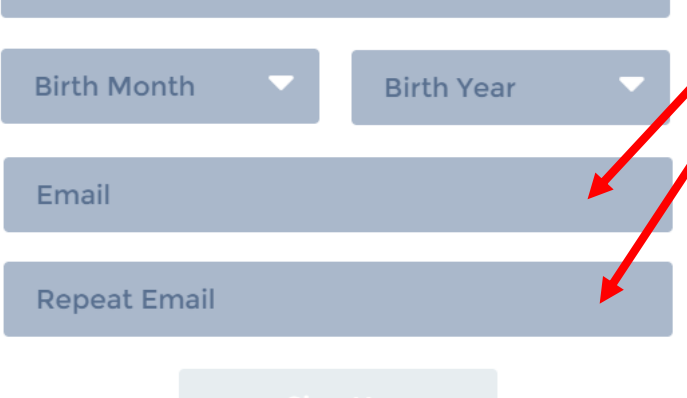

# ) クリックしてメールアドレスを かしょ にゅうりょく 2ヶ所に入力する

えいご はんかく にゅうりょく
 ✓ 英語(半角のアルファベット)で入力してね
 ★ a b c …
 O abc…

<sup>おな</sup> ✓ 2ヶ所に同じメールアドレスを入力します

#### **3 SOLID**WORKS | Apps for Kids

If you or a young person you know would like to create, invent, and help shape the future of this product, please sign up, try it out, and let us know what you think.

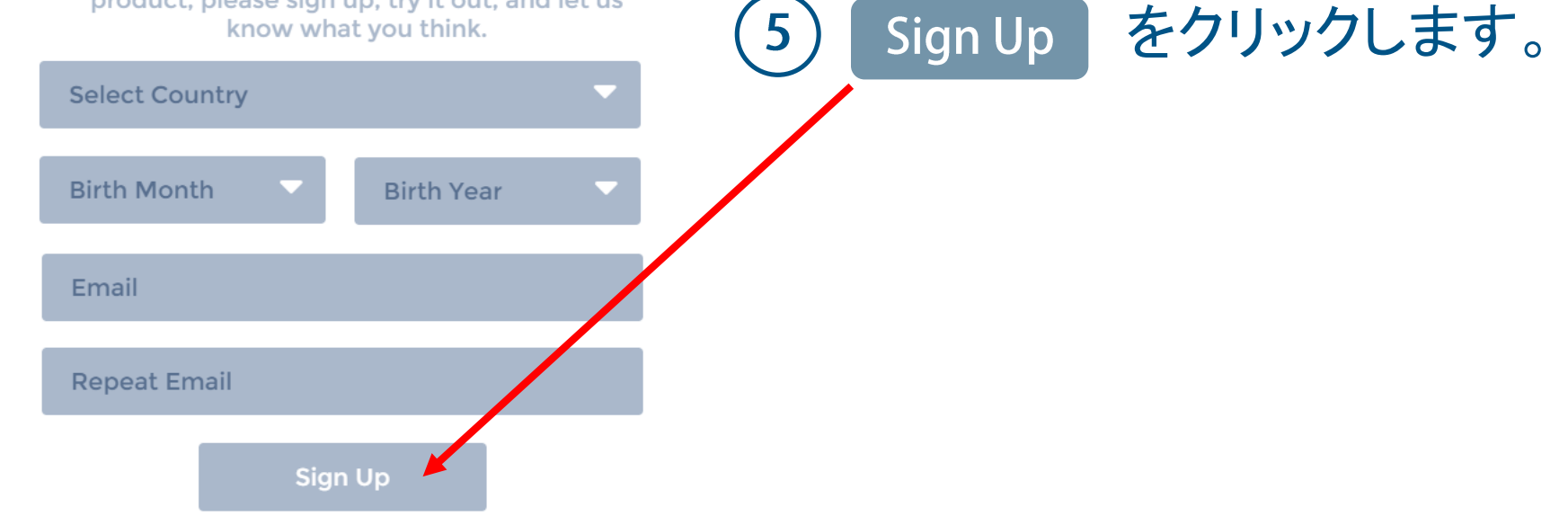

#### **3 SOLID**WORKS | Apps for Kids

If you or a young person you know would like to create, invent, and help shape the future of this product, please sign up, try it out, and let us know what you think.

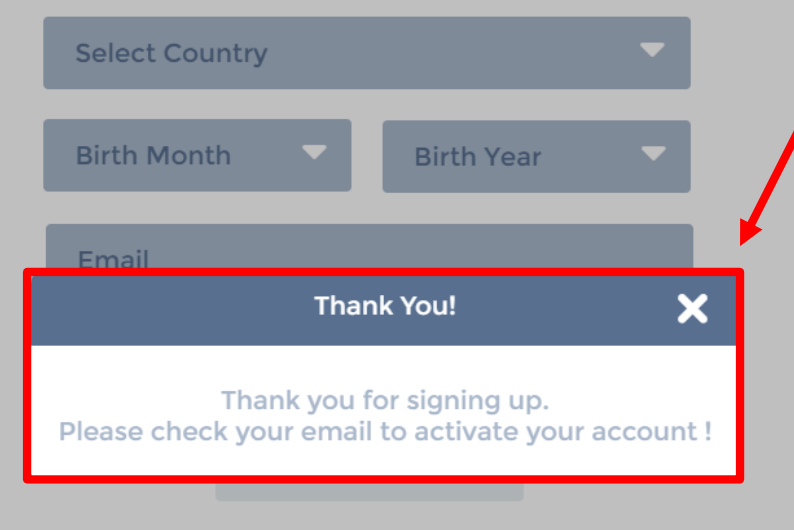

```
にゅうりょく お

6 入力が終わると

このようなメッセージが

表示されます。

ひょうじ
```

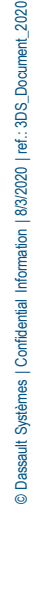

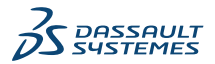

3 **SOLID**WORKS | Apps for Kids

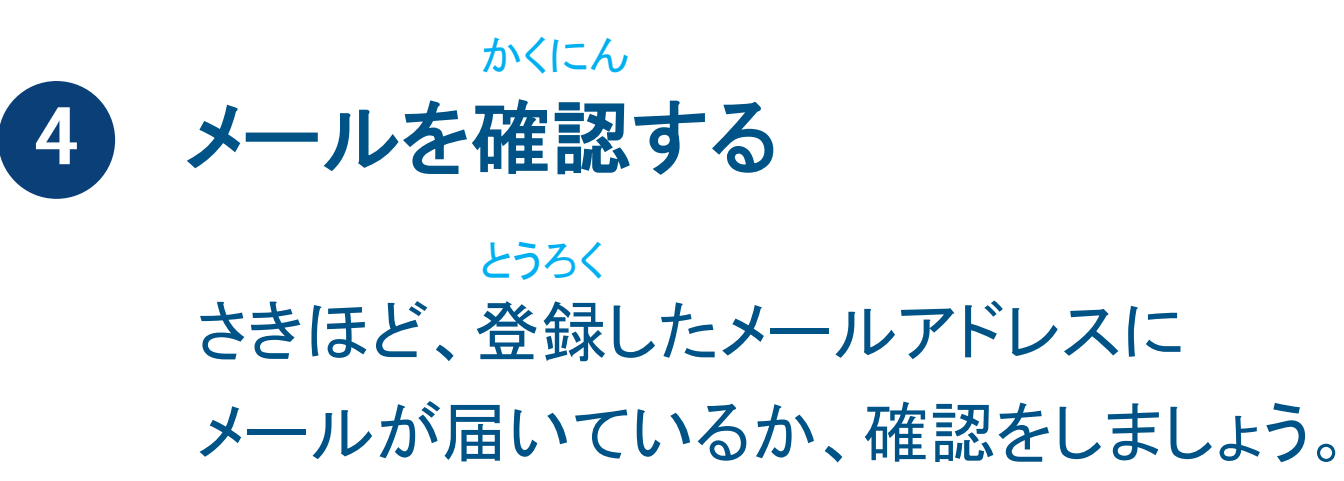

تلمط

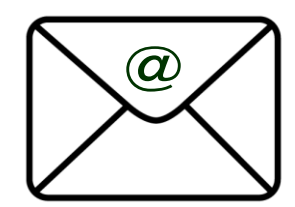

## おく ひと メールを送った人

- 差出人: SOLIDWORKS Apps for Kids <<u>no-reply@swappsforkids.com</u>>
  - けんめい
- 件名: SOLIDWORKS Apps for Kids BETA is Live!

メールの名前

4 **SOLID**WORKS | Apps for Kids

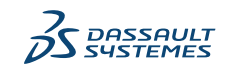

#### Welcome to SOLIDWORKS Apps for Kids BETA program!

You are receiving this email because either you or your child signed up to participate in our Apps for Kids BETA program. If your child signed up to participate, we have collected your contact information from your child to provide notice to you and subsequently update you about your child's participation on our site www.swapp5forkids.com (the "Site"). We do not otherwise collect, use, or disclose personal information from your child. Your online contact information will not be used or disclosed for any other purpose. You may refuse to permit your child's permission on our site. Please see paragraph 4 below for your options. You may require the deletion of your online contact information by contacting us at

privacy@solidworks.com. One who uses the Site (or a parent or guardian of a user) has a right to access his or her personal data, to request the rectification, completion, update, and erasure of that Personal Data, and to obtain a copy of the personal data stored by Dassault Systemes Solid/Works Corporation ("DS Solid/Works"). Those with an account may be able to exercise these rights by logging on to the account. Otherwise, to exercise these rights, an email may be sent to privacy@solid/works com. Depending on the scope of the request, DS Solid/Works reserves the right to charge a reasonable fee to cover any out-of-pocket costs incurred in connection with such access, modification, and/or deletion of personal data. DS Solid/Works may deny access to personal data in limited circumstances, defined by applicable laws and regulations.

You will start with the apps Shape It, Style It, Mech It and Capture It. You will have an opportunity to test additional apps later in BETA. Please follow the link below to set up your account, and review a short introductory video that explains how to submit feedback or report bugs. For the best user experience, we recommend using Chrome or Safari as your web browser.

By agreeing to the terms of use and privacy policy, and also agree not to share information about the SOLIDW RKS Apps for Kids Beta program other than with SOLIDW RKS brand employees.

We are very excited to share SOLIDW RKS Apps for Kids. Have fun! We appreciate your willin mess to create, invent, and shape the future of this product!

**DS SOLID**WORKS

» START BETA NOW

```
© Dassault Systèmes | Confidential Inform
```

2020

on | 8/3/2020 | ref.: 3DS\_Docum

# 5 <u>始める準備をします</u>

メールを開いて

>> START BETA NOW

を

クリックします。

あともう少し!

15

S SOLIDWORKS | Apps for Kids

Welcome to our BETA trials. Please follow the steps below to accept your invitation.

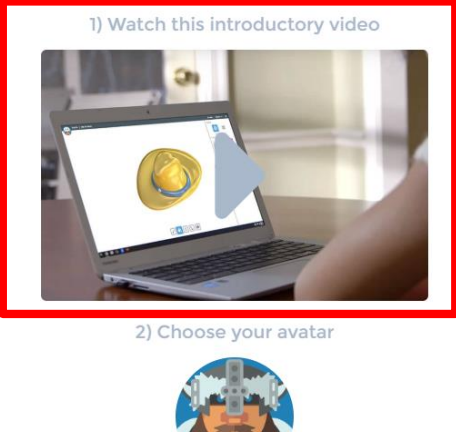

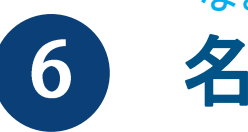

なまえとうろく 名前を登録する

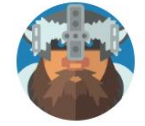

3) Set your account information

Screen Name

Make it fun and unique. Do not use full name, birthday, or age.

Create a Password Repeat password

I have read and accepted the terms of use and privacy policy

クリックすると、 ほうほう 名前の登録する方法の ビデオが見れます。

えいご ふん びょう (英語で1分30秒くらい)

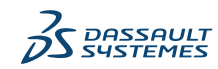

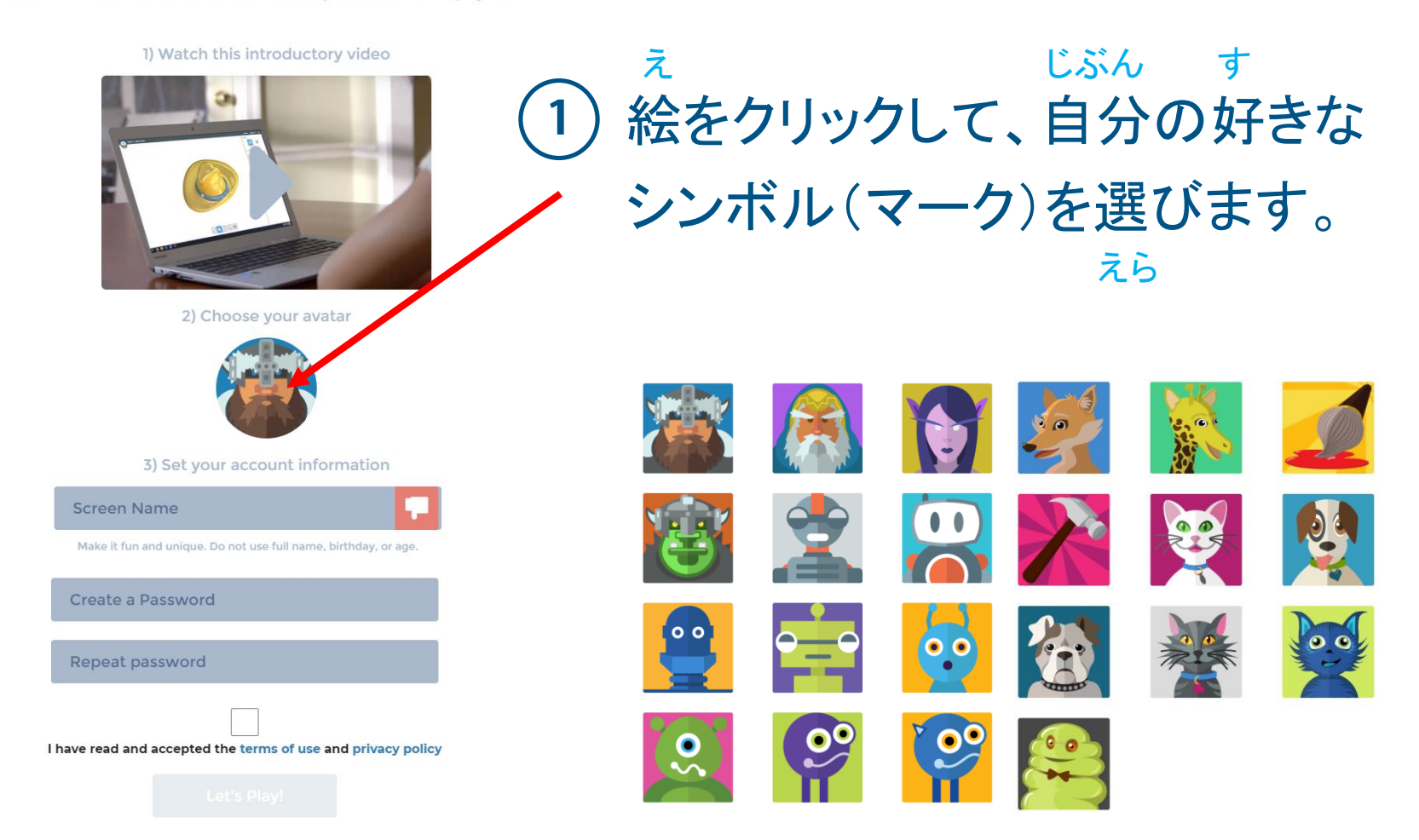

1) Watch this introductory video

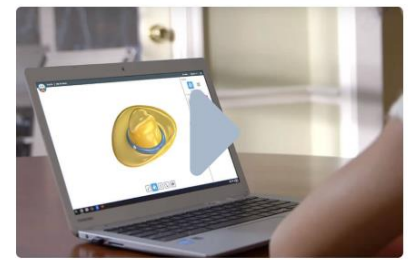

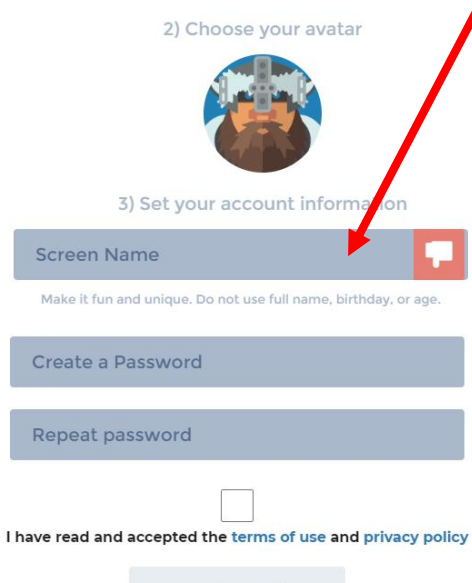

なまえ ) 名前、またはニックネームを 英語で入力します。 えいご にゅうりょく

ちゅうい <u>注意!</u>

- みょうじ した なまえ ぜんぶ つか ✓ 名字と下の名前を全部、使わないでね! どちらか、ひとつなら使ってよいです。
  - 🗙 Nezuko Kamado
  - O Nezuko
  - O Kamado

たんじょうび じぶん ねんれいなんさい

 ✓ 誕生日や自分の年齢(何歳か)も
 使わないでね!

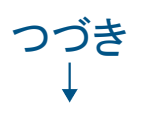

1) Watch this introductory video

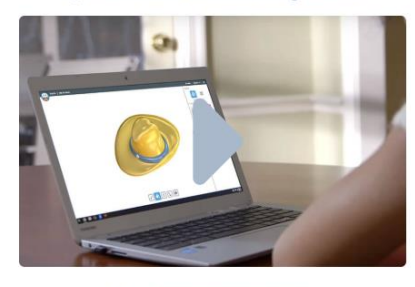

2) Choose your avatar

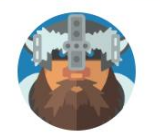

3) Set your account information

Screen Name

Make it fun and unique. Do not use full name, birthday, or age.

Create a Password

Repeat password

I have read and accepted the terms of use and privacy policy

- はか だれ つか なまえ

   せに誰かが使っている名前は、

   とうろく

   登録できません。
- で べつ なまえ かんが
   が出たら、別の名前を考えましょう。
   あと すうじ い
   名前の後にハイフンや数字を入れると、
   登録しやすいかもしれません。
   れい
   例) Tanjiro-48

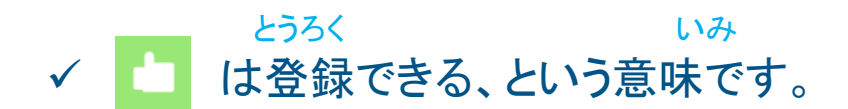

1) Watch this introductory video

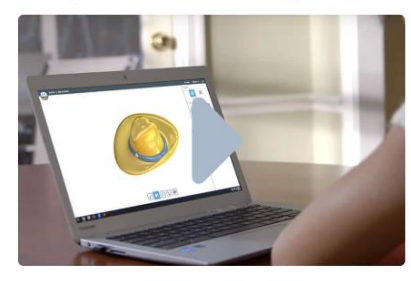

2) Choose your avatar

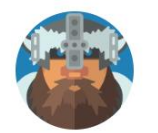

3) Set your account information

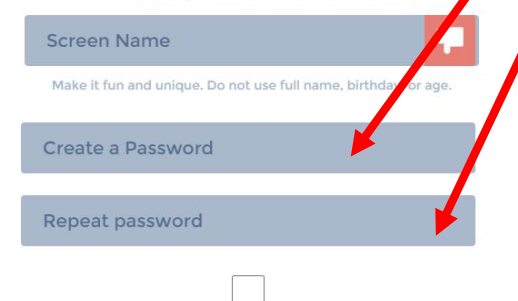

I have read and accepted the terms of use and privacy policy

# あんごう 3 ひみつの暗号(パスワード)を 入力します。 にゅうりょく

えいご はんかく
 ✓ 英語(半角のアルファベット)で入力してね
 かしょ おな
 ✓ 2ヶ所に同じ、ひみつの暗号(パスワード)を
 入力します

✓ 暗号(パスワード)はメモしておいてね!

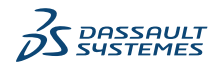

1) Watch this introductory video

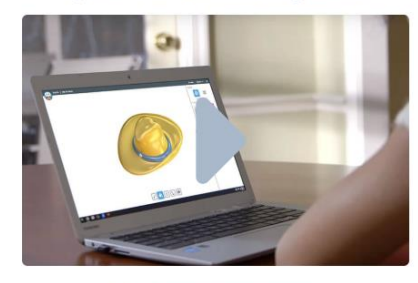

2) Choose your avatar

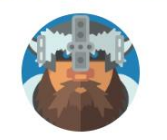

3) Set your account information

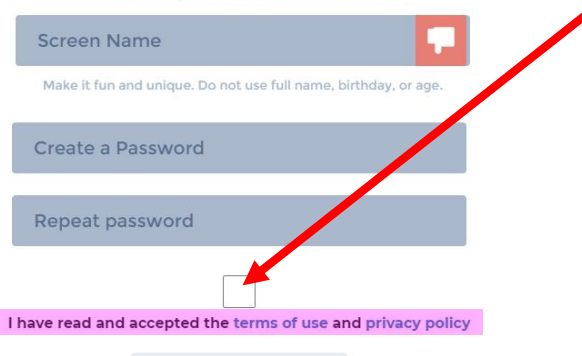

4 ピンクのところを うち ひと お家の人にみてもらったら しかく

四角いところをクリックします。

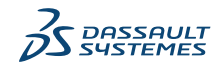

2020

1) Watch this introductory video

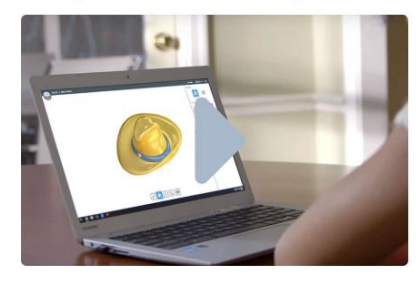

2) Choose your avatar

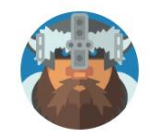

3) Set your account information

Screen Name

Make it fun and unique. Do not use full name, birthday, or age.

Create a Password

Repeat password

I have read and accepted the terms of use and privacy policy

Let's Play

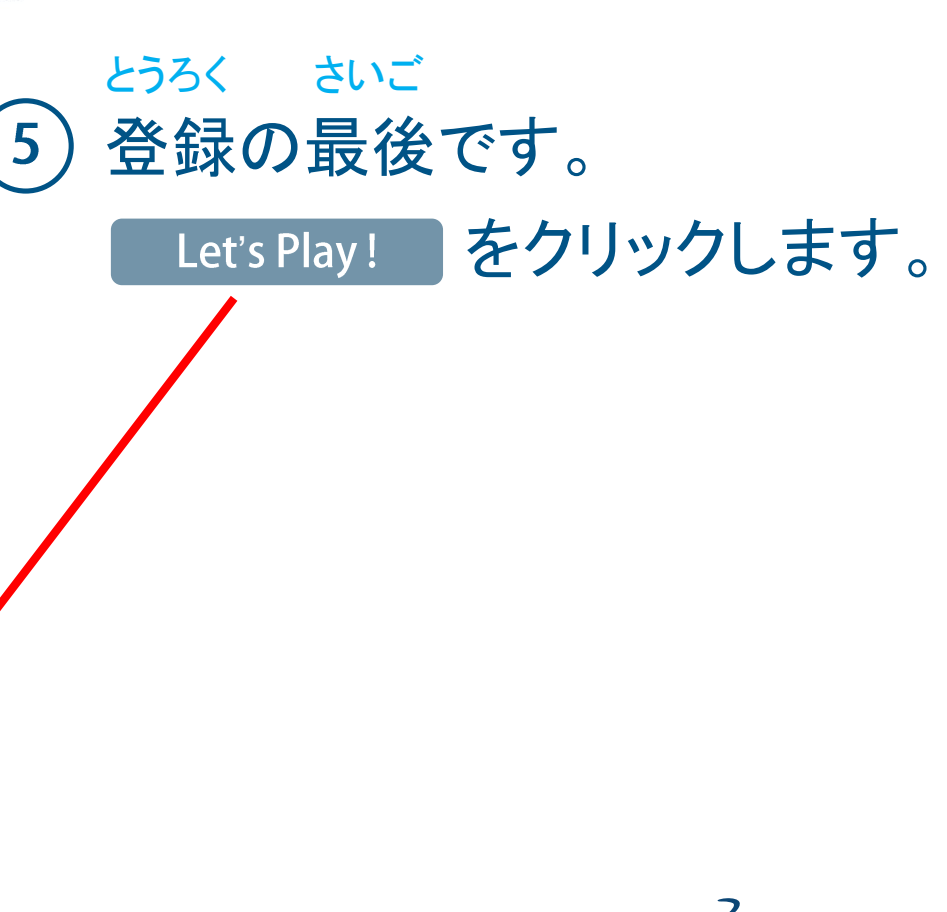

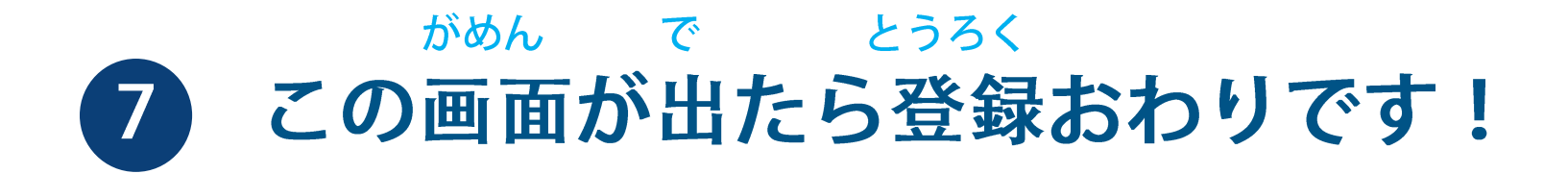

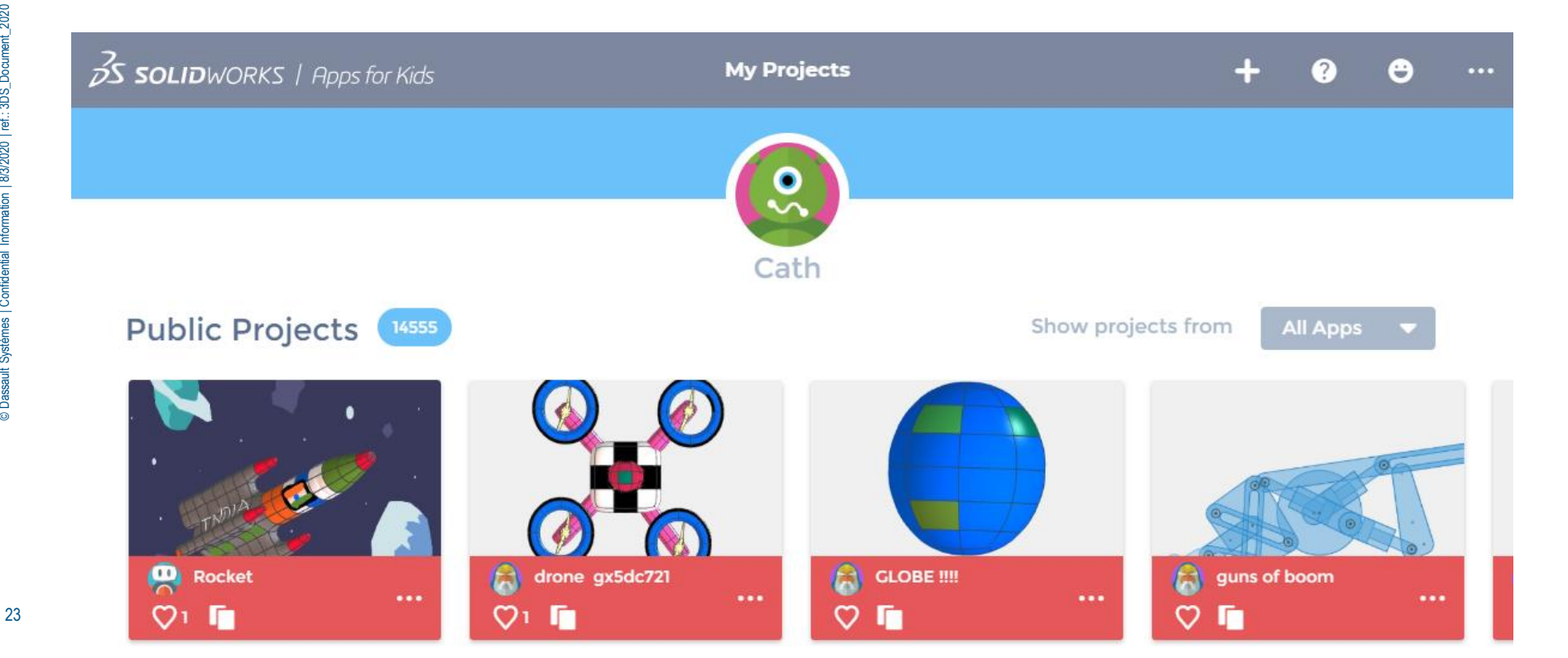

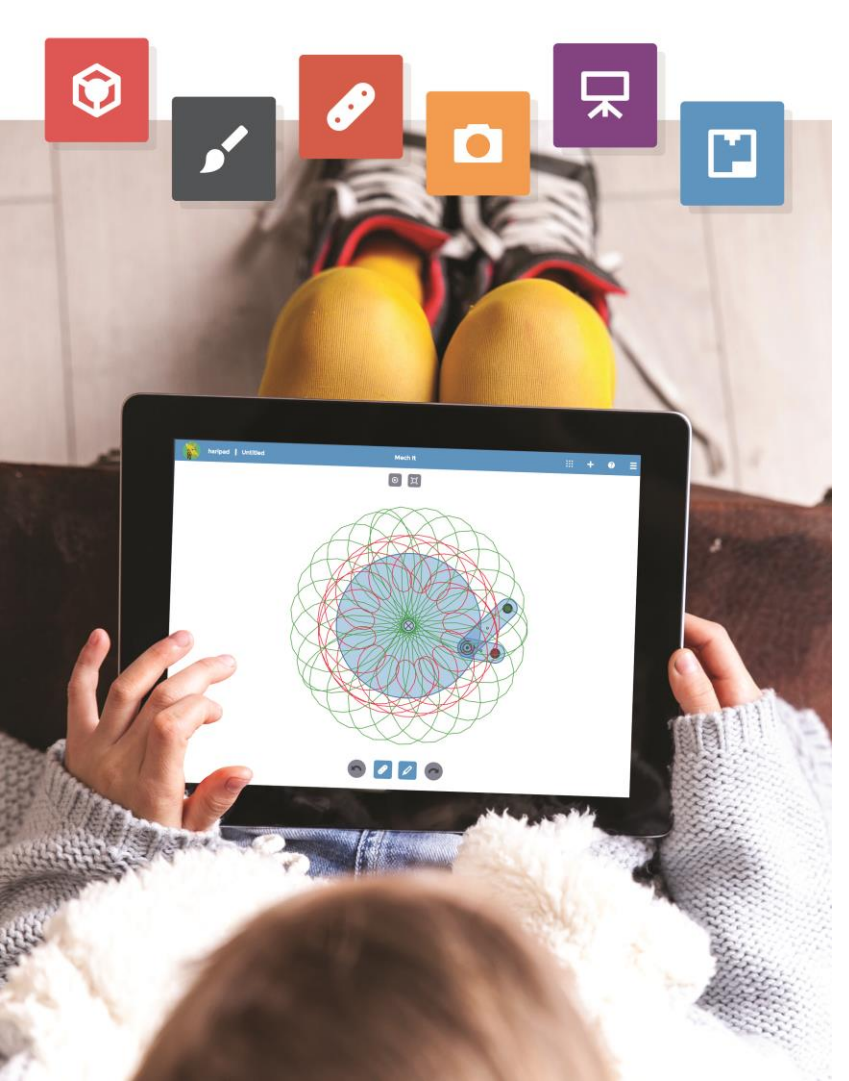

#### っか とき SOLIDOWRKS Apps for Kids を使う時は、

せんせい せつめい き スマートフォンで先生の説明を聞きながら

<u>パソコン</u>やタブレットPC(iPad など) で

<sub>そうさ</sub> 操作するのがおすすめです。

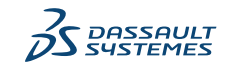

# **SOLID**WORKS | Apps for Kids

# https://www.swappsforkids.com

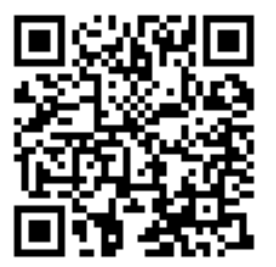

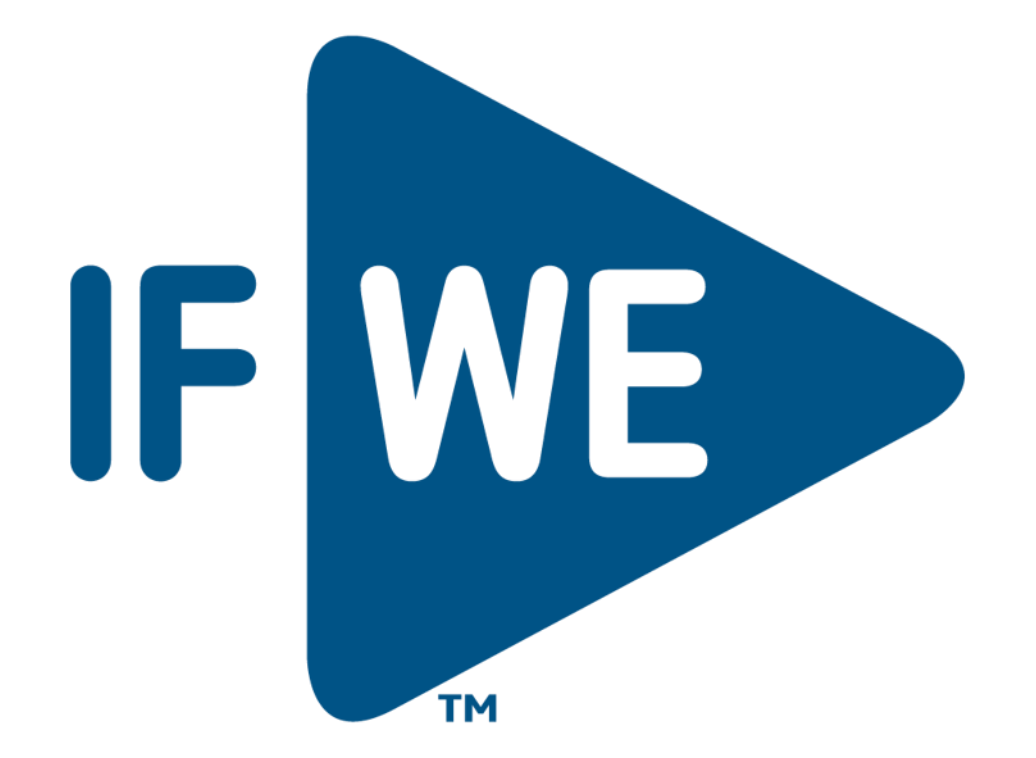